# คู่มือการใช้โปรแกรม Single Search

# EBSCO Discovery Service<sup>TM</sup>

สำนักงานวิทยทรัพยากร จุฬาลงกรณ์มหาวิทยาลัย ได้นำระบบการสืบค้นห้องสมุค EBSCO Discovery Service™ (EDS) หรือเรียกว่า Single Search เป็นระบบการสืบค้นแบบ Discovery Tool สามารถสืบค้นข้อมูล จากฐานข้อมูลของจุฬาฯ หลายฐานพร้อม ๆ กัน รวมถึงฐานข้อมูลจากสานักพิมพ์ (Publishers) ทั่วโลก ที่สามารถ ค้นหาเอกสารอิเล็กทรอนิกส์ที่ EBSCO ได้รวบรวมไว้ได้กว้างขวางและครอบคลุมทุกสาขาวิชามากขึ้น เพียง คลิกครั้งเดียว สามารถแสดงผลลัพธ์ได้ครอบคลุมทุกประเภททรัพยากร และเชื่อมโยงการให้บริการยืมระหว่าง ห้องสมุดจากห้องสมุดในประเทศไทยจำนวน 22 แห่ง ที่ใช้โปรแกรมของ EBSCO ด้วยเมนู CU+

Single Search เป็นระบบการสืบค้นจากฐานข้อมูลของจุฬาฯ ประกอบด้วย (1) ฐานข้อมูลห้องสมุด (Library catalog) เป็นฐานข้อมูลบรรณานุกรมทรัพยากรสารสนเทศในห้องสมุดเครือข่ายจุฬาลงกรณ์ มหาวิทยาลัย (2) ฐานข้อมูลเพื่อการค้นคว้าวิจัย (Chula Reference databases) เป็นฐานข้อมูลอิเล็กทรอนิกส์ที่ จุฬาฯ บอกรับและได้รับอภินันทนาการ ครอบคลุมข้อมูลทุกสาขาวิชาในรูปแบบเอกสารฉบับเต็มของวารสาร อิเล็กทรอนิกส์ (e-Journal) หนังสืออิเล็กทรอนิกส์ (e-Book) วิทยานิพนธ์อิเล็กทรอนิกส์ (e-Thesis) ข่าว อิเล็กทรอนิกส์ (e-News) เป็นต้น (3) ฐานข้อมูลคลังปัญญาจุฬาฯ เพื่อประเทศไทย (Chulalongkorn University Intellectual Repository หรือเรียกว่า CUIR) เป็นฐานข้อมูลอิเล็กทรอนิกส์รวบรวมผลงานวิชาการของประชาคม จุฬาฯ ได้แก่ งานวิจัย (Technical Reports) วิทยานิพนธ์ (Theses) บทความวิชาการ (Journal Articles) วารสาร อิเล็กทรอนิกส์ (E-Journals) ชุดการเรียนการสอน (Learning Materials) การบรรยาย (Lectures) เป็นต้น 4) ฐานข้อมูล ThaiJO รวบรวมบทความวารสารที่ผลิตในประเทศไทย และ 5) คลังฐานข้อมูลของ EBSCO (Central Index) สำนักงานวิทยทรัพยากร จุฬาฯ ได้เปิดให้บริการ Single Search ผ่านเว็บไซต์เมื่อปี พ.ศ. 2559 จนถึง ปัจจุบัน

### การเข้าใช้ Single Search

ใช้ผ่าน https://www.car.chula.ac.th/ ดูที่เมนู Single Search

| SEARCH <sup>®</sup>                                                                                                    |
|----------------------------------------------------------------------------------------------------|
| Single Search         Library Catalog         Theses         Journals         Databases                                          |
| Single Search <sup>®</sup>                                                                                                    |
| Search for books, ebooks, academic journals, etc from EBSCO Discovery Service (EDS). Subscribed<br>Content require EZproxy login |
| SEARCH                                                                                                    |

 ประชาคมจุฬาฯ ควรคลิก EZproxy login เข้าสู่ระบบ ด้วย CUNET Account เพื่อการค้นหาทรัพยากรสารสนเทศ อิเล็กทรอนิกส์ ที่ครอบคลุมทั้ง eBook และ eJournal ที่จุฬาฯ บอกรับ

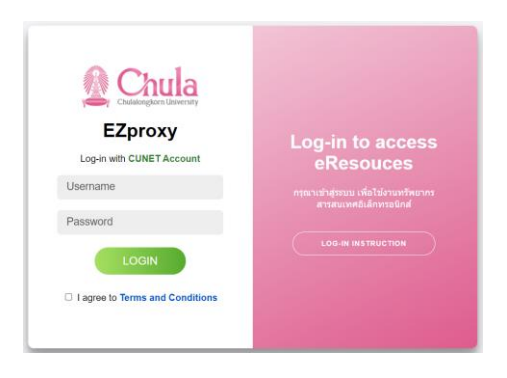

• แนะนำเมนู Advanced search เพื่อให้การค้นหาข้อมูลสามารถจำกัดขอบเขตได้มากขึ้น

|                             | Searching: EDS Chulalongkom University      | 2                                  |
|-----------------------------|---------------------------------------------|------------------------------------|
|                             | eco house                                   | Select a Field (optional) - Search |
| Chulalongkorn<br>University | AND -                                       | Select a Field (optional)  Clear   |
| Libraries                   | AND -                                       | Select a Field (optional) • +      |
|                             | Basic Search Advanced Search Search History |                                    |

ใน Advanced Search ยังมีเมนู Search Options เพื่อให้จำกัดเขตข้อมูลให้ตรงใจมากที่สุดประกอบด้วยเมนูดังนี้

- Search Modes and Expanders การใช้คำค้นให้สัมพันธ์กับเนื้อหาหรือเขตข้อมูล
- Limit your results
  - a. Full Text เอกสารฉบับเต็ม
  - b. Catalog Only จากฐานข้อมูลห้องสมุด Library catalog
  - c. Collection
  - d. Journal Name ชื่อวารสาร
  - e. Institutional Repository Only เป็นข้อมูลจากคลังเก็บข้อมูล เช่น CUIR, ThaiJO เป็นต้น
  - f. Peer Reviewed ผ่านการพิจารณาจากผู้เชี่ยวชาญ
  - g. Author ชื่อผู้แต่ง
  - h. Available in Library Collection เป็นของห้องสมุด
  - i. Date Published ปีพิมพ์
  - j. Title ชื่อเรื่อง
  - k. Location เลือกห้องสมุดในเครือข่ายจุฬาฯ
  - I. Image Quick View Types ตามประเภทของภาพ เช่น ภาพสี ภาพแผนที่ เป็นต้น

## แนะนาเมนูการสืบค้นเพิ่มเติม

#### 1. เมนู CU+

เป็นเมนูการสืบค้นจากฐานข้อมูลห้องสมุดมหาวิทยาลัยในประเทศไทย 22 แห่ง ได้แก่

 (1)จุฬาลงกรณ์มหาวิทยาลัย (2)มหาวิทยาลัยเกษตรศาสตร์ (3)มหาวิทยาลัยมหิดล (4)มหาวิทยาลัยบูรพา
 (5)มหาวิทยาลัยแม่ใจ้ (6)มหาวิทยาลัยขอนแก่น (7)มหาวิทยาลัยแม่ฟ้าหลวง (8)มหาวิทยาลัยนเรศวร (9)มหาวิทยาลัยสงขลา นครินคร์ (10)มหาวิทยาลัยศิลปากร (11)มหาวิทยาลัยสุโขทัยธรรมาธิราช (12)มหาวิทยาลัยเทคโนโลยีสุรนารี
 (13)มหาวิทยาลัยอุบลราชธานี (14)มหาวิทยาลัยวลัยลักษณ์ (15)มหาวิทยาลัยพะเยา (16)มหาวิทยาลัยรังสิต
 (17)มหาวิทยาลัยหอการค้าไทย (18)มหาวิทยาลัยกรุงเทพ (19)มหาวิทยาลัยธุรกิจบัณฑิตย์ (20)มหาวิทยาลัยดังกล่าวโดยตรง

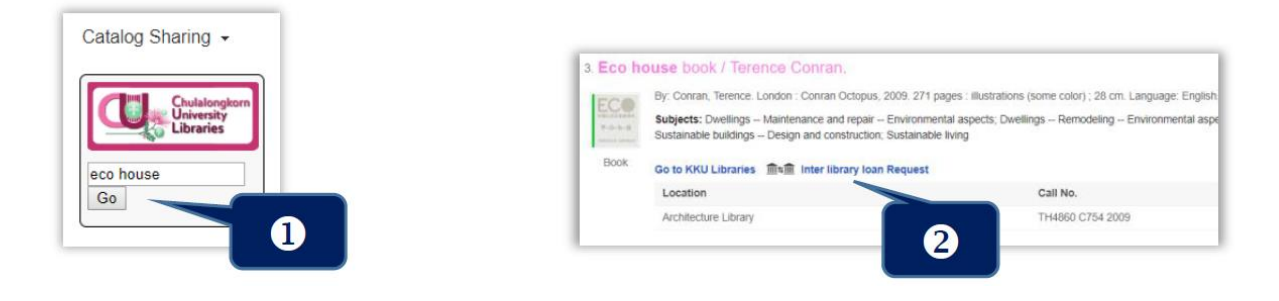

ปิค้นด้วยเมนู CU+ 2ิเลือกเมนู Inter Library Loan Request เมื่อต้องการใช้บริการระหว่างห้องสมุด

2. เมนู Additional Search สำหรับสืบค้นเพิ่มเติมจาก Open Sources

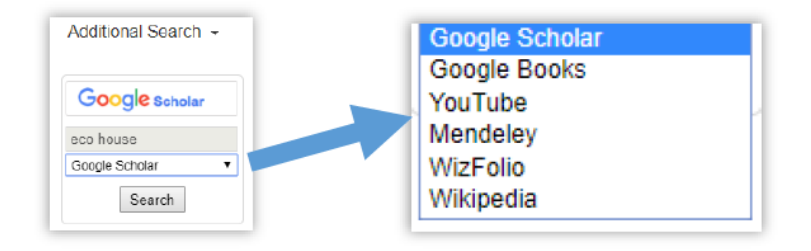

3. เมนู Publication Finder เพื่อการค้นหาหนังสืออิเล็กทรอนิกส์และวารสารอิเล็กทรอนิกส์ ที่จุฬาฯ บอกรับ

| Chulalongkorn<br>University<br>Libraries | Searching: Publication Finder for Chulalogkorn University<br><sup>powered by EBSCO</sup> |       |       |         |     |      |       |    |    |    |    |    |    |    |    |    |    |    |    |    |    |    |    |    |    |     |
|------------------------------------------|------------------------------------------------------------------------------------------|-------|-------|---------|-----|------|-------|----|----|----|----|----|----|----|----|----|----|----|----|----|----|----|----|----|----|-----|
|                                          | Title ~ Contains ~                                                                       |       |       |         |     |      |       |    |    |    |    |    |    |    |    |    |    |    |    |    |    |    |    |    |    |     |
|                                          | Search Title Q                                                                           |       |       |         |     |      |       |    |    |    |    | ۹  |    |    |    |    |    |    |    |    |    |    |    |    |    |     |
|                                          | O AI                                                                                     | l o j | ourna | als onl | y 😐 | Book | s onl | y  |    |    |    |    |    |    |    |    |    |    |    |    |    |    |    |    |    |     |
|                                          | <                                                                                        | #     | А     | в       | с   | D    | E     | F  | G  | н  | I. | J  | к  | L  | м  | N  | 0  | Ρ  | Q  | R  | s  | т  | U  | v  | w  | : > |
|                                          | AA                                                                                       | AB    | AC    | AD      | AE  | AF   | AG    | AH | AI | AJ | AK | AL | AM | AN | AO | AP | AQ | AR | AS | AT | AU | AV | AW | AX | AY | AZ  |

## การแสดงผลการสืบค้น Single search

• แสดงรายการจากฐานข้อมูลห้องสมุด Library catalog (OPAC)

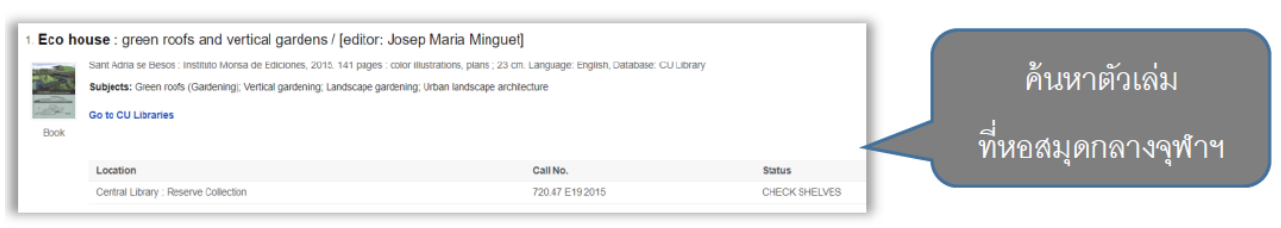

#### 2 แสดงรายการจากฐานข้อมูล CUIR

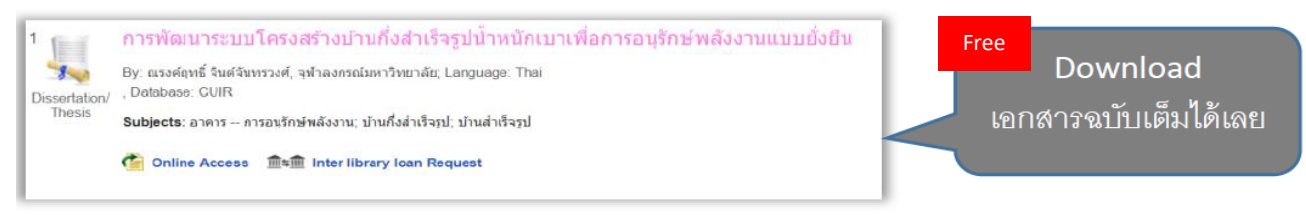

แสดงรายการจากกลุ่มฐานข้อมูล Chula Reference Databases

| Can Bite              | coin Go Green?                                                           |                                                           | a.                                                            |         |                          |
|-----------------------|--------------------------------------------------------------------------|-----------------------------------------------------------|---------------------------------------------------------------|---------|--------------------------|
|                       | By: TULLY, SHAWN; Bluestein, Adam.<br>Complete                           | Fortune. Aug/Sep2021, Vol. 184 Issue 1, p76-8             | 30. 5p. 2 Color Photographs. , Database: Business Source      |         | Download                 |
| Periodical            | Subjects: Bitcoin; Cryptocurrency min<br>Electricity & the environment   | ing; Cryptocurrencies; Blockchains; Electronic            | data processing; Data Processing, Hosting, and Related Se     | rvices. | บทความวารสารฉบับเต็ม     |
|                       | PDF Full Text 🎧 Save PDF to                                              | Cloud (8.3MB)                                             |                                                               |         | e-lournal                |
|                       |                                                                          |                                                           |                                                               |         | e sournar                |
|                       |                                                                          |                                                           |                                                               |         |                          |
| 13. Smart<br>Alexandr | ter <b>Homes</b> [electronic reso<br>ra Deschamps-Sonsino.               | urce] : How Technology Will Cha                           | ange Your Home Life / by                                      | ÷       |                          |
|                       | By: Deschamps-Sonsino, Alexandra.<br>Language: English. Database: CU Lib | IN: Springer eBooks.; Berkeley, CA : Apress : Im<br>arary | print: Apress, 2018. XVIII, 168 p. 32 illus. online resource. |         | Download                 |
| Smarter<br>Homes      | Subjects: Computer Communication                                         | Networks                                                  |                                                               |         | หนังสือฉบับเต็ม          |
| a Paper               | 🕡 Full Text Finder   🧯 Online A                                          | ccess Go to CU Libraries                                  |                                                               |         | e-Book                   |
| epuuk                 | Location                                                                 | Call No.                                                  | Status                                                        |         |                          |
|                       | Electronic Resource                                                      | TK5105.5-5105.9                                           | View Catalog Record                                           |         |                          |
|                       |                                                                          |                                                           |                                                               |         |                          |
|                       |                                                                          |                                                           |                                                               |         | Free                     |
| 6. Auto               | mated <b>Home</b> Recomme                                                | endation Engine                                           |                                                               |         | Download                 |
|                       | Patent Application: 15/824564                                            | . Filed: November 28, 2017. Published: Ja                 | nuary 13, 2022. , Database: USPTO Patent Application          | ns      | เอกสารสิทธิบัตรฉบับเต็ม  |
|                       | Find this record on USPTO                                                |                                                           |                                                               | _       |                          |
| Patent                |                                                                          |                                                           |                                                               |         | e-Patent                 |
|                       |                                                                          |                                                           |                                                               |         |                          |
|                       |                                                                          |                                                           |                                                               |         |                          |
| 5. Price              | s and <b>Homes</b> on the Move                                           | 1                                                         |                                                               |         |                          |
|                       | By: Kolomatsky, Michael. In: The Ne<br>Academic OneFile Select           | ew York Times. December 12, 2021, p2; The Ne              | w York Times Company, 2021. Language: English, Database:      | Gale    | Download                 |
| News                  | Subjects: United States; Company                                         | pricing policy; Mobile homes Prices and rate              | 8                                                             |         | ข่าวหนังสือพิมพ์ฉบับเต็ม |
|                       | 🕢 Full Text Finder                                                       |                                                           |                                                               |         |                          |
|                       |                                                                          |                                                           |                                                               |         | e-News                   |

### แสดงรายการจากห้องสมุดในประเทศไทย (CU+)

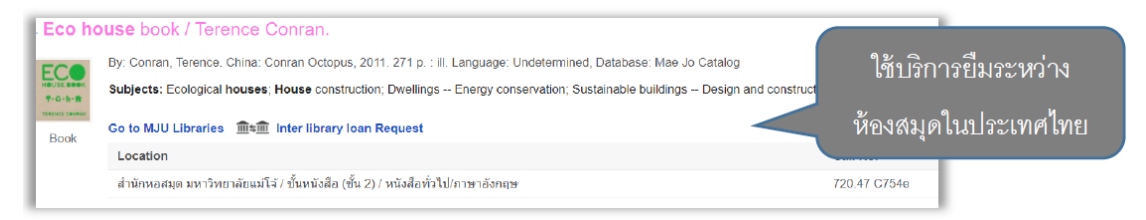

#### 6 แสดงรายการจาก Central Index ของ EBSCO

| Eco Li | ving Japan : Sustainable Ideas for Living Green                                                                                                    | ให้ค้นเพิ่มเติมที่ |
|--------|----------------------------------------------------------------------------------------------------|--------------------|
| eBook  | By: MacDonald, Deanna. Rutland, Vermont : Tuttle Publishing. 2015. eBook., Database: eBo<br>Subjects: ARCHITECTURE / Sustainability & Green Design; ARCHITECTURE / Building<br>Architectural & Industrial; Sustainable buildingsJapan21st century; Sustainable building,<br>plans; Architecture, DomesticEnvironmental aspectsJapanDesigns and plans; Architectu | CU+                |

#### แสดงรายการจากฐานข้อมูล ThaiJO (http://www.tci-thaijo.org/) 6

|            |                                                                                                    | Free              |                   |
|------------|----------------------------------------------------------------------------------------------------|-------------------|-------------------|
|            | Enhancing eco-efficiency of the kitchen furniture by using eco-desig                                               |                   | Download          |
| Periodical | By: Charmondusit, Kitikom; Prasertpong, Phanuwat; Arwom, Phattrarawan; Janewarin, Prapussom, ed., Database: ThaiJo | ีบทค <sub>่</sub> | วามวารสารฉบับเต็ม |
|            | 🕢 Full Text Finder  🎽 Check detail record at ThaiJo 🏾 🎽 <u>Find full text at ThaiJo</u>                            |                   |                   |

แสดงผลในรูปแบบบทความในสารานุกรม (Research Starter)

| มีเสียงบรรยายเป็น                                                                                                    | มาษาอังกฤษ 3                                |
|----------------------------------------------------------------------------------------------------|---------------------------------------------|
| มันขารปรุง<br>When Allan Bakke applied to the School of Medicine of the University of California, Davis, his ap<br>Salem Press Encyclopedia, 2014<br>Other Topics: Multiculturalism, Diversity in the Workplace (Sociology).<br>Australian และ B                                                                                                    | can ,<br>British                            |
| Image: Image: | สามารถ Download<br>ไฟล์เสียงในรูปแบบ<br>MP3 |

การจัดเก็บผลการสืบค้น Single search มีขั้นตอนการจัดเก็บผลการสืบค้นดังนี้ 1. คลิกรายการที่ต้องการนำไปจัดเก็บ ที่สัญลักษณ์ - 61 1. Divergent [videorecording] / Summit Entertainment presents ; directed by Neil Burger Bangkok : Happy Home Entertainment, 2014. 1 videodisc (134 min.) : sd., col. ; 4 3/4 in. Language: English, Database: CU Library Subjects: Segregation -- Drama; Virtues -- Drama; Action and adventure films Video Recording Go to CU Libraries Location Call No. Status Central Library : Audio-Visual Collection (3rd Floor) CDM 004958 LIB USE ONLY รายการที่ถูกเลือกไปเก็บใน Folder จะเปลี่ยนเป็นสัญลักษณ์ of 📔 1. Divergent [videorecording] / Summit Entertainment presents ; directed by Neil Burger Bangkok : Happy Home Entertainment, 2014. 1 videodisc (134 min.) : sd., col. ; 4 3/4 in. Language: English, Database: CU Library Subjects: Segregation -- Drama; Virtues -- Drama; Action and adventure films Video Recording Go to CU Libraries Location Call No. Status Central Library : Audio-Visual Collection (3rd Floor) CDM 004958 LIB USE ONLY 2. เลือกเมนู Folder จะพบรายการที่เลือกมารอไว้แล้ว 📥 Folder 3. สามารถนำรายการที่เลือกไปจัดเก็บข้อมูลผ่านช่องทางต่าง ๆ Articles E Print 1-2 of 2 E-mail Date Added - Page Optic Page: 1 Rave Select / deselect all Delete Items Export □ 1. Divergent Series / Veronica Roth. By: Roth, Veronica. London : HarperCollins, c2011. 4 v., 20 cm. Language: English, Database: CU Library Subjects: Divergent series; Fiction Go to CU Libraries Status Location Call No. Language Institute Library : SALC Fic R845 v.1 CHECK SHELVES Show More (3) Tips การทำบรรณานุกรมสำเร็จรูป คลิกเมนู Cite สามารถนำบรรณานุกรมมาจัดเก็บในโปรแกรม EndNote ได้ด้วย x Coogle Drive Citation Format 🚊 Print NOTE: Review the instructions at EBSCO Co and dates. Always consult your library resour 🖂 E-mail APA 7th Edition Reference 💾 Save Roth, V. (2011). Divergent Series. Han (American Psychological Assoc.) 📄 Cite less Export Chicago 17th ition (Author-Date) Reference List Roth, Veronica. 2011. Divergent Series. HarperCollins. https://sea direct=true&db=cat05085e&AN=chu.b2035281&site=eds-l @ Permalink Export to Bibliographic Management Software (EndNote, ProCite, Reference Manager, RefWorks, BibTeX, etc.) x

โดย สมร ไพรศรี ฝ่ายจัดการข้อมูลสารสนเทศ สำนักงานวิทยทรัพยากร จุฬาฯ (ปรับปรุง) เมษายน 2565

#### EBSCO Discovery Service (EDS) กับบริการ Publication Sharing

**บริการ Publication Sharing** ถูกพัฒนาขึ้นเพื่อรองรับการใช้ทรัพยากรร่วมกันระหว่างห้องสมุด สมาชิกในเครือข่าย โดยเป็นการแลกเปลี่ยนเอกสารฉบับเต็ม (Fulltext) เมื่อผู้ใช้ต้องการเอกสารฉบับเต็ม (Fulltext) และเลือกใช้ระบบการสืบค้น EBSCO Discovery Service (EDS) ระบบจะสืบค้นจากกล่องสืบค้น EDS ของห้องสมุด (Chula EDS) โดยจะแสดงผลการสืบค้น ดังนี้

**กรณี จุฬาฯ มีสิทธิเข้าใช้เอกสารฉบับเต็ม (Fulltext)** จะมีการแสดงข้อมูลสิทธิการเข้าใช้และ เชื่อมโยงไปยังเอกสารฉบับเต็ม (Fulltext) ดังนี้

- จุฬาฯ มีสิทธิเข้าใช้เอกสารฉบับเต็ม (Fulltext) และรายการบรรณานุกรม (Metadata) ใน ฐานข้อมูลของ EBSCO (EBSCOhost Research Databases) ระบบจะแสดง pdf full text หรือ html full text ขึ้นกับชนิดของเอกสารฉบับเต็มรายการนั้นๆ
- จุฬาฯ มีสิทธิเข้าใช้เอกสารฉบับเต็ม (Fulltext) แต่ไม่มีเอกสารฉบับเต็ม (Fulltext) ในฐานข้อมูล ของ EBSCO (EBSCOhost Research Databases) ระบบจะแสดง link เพื่อเชื่อมต่อไปยัง website ที่สามารถเข้าใช้เอกสารฉบับเต็มได้ โดย link ที่แสดงอาจจะเป็น link เชื่อมต่อตรงไปยัง สำนักพิมพ์ หรือ Full Text Finder link ก็ได้

#### กรณี จุฬาฯ ไม่มีสิทธิเข้าใช้เอกสารฉบับเต็ม (Fulltext)

ในกรณี จุฬาฯ ไม่มีสิทธิเข้าใช้เอกสารฉบับเต็ม (Fulltext) ระบบจะทำการสืบค้นจาก Consortium collection ซึ่งข้อมูลที่อยู่ใน Consortium collection นี้มาจากฐานข้อมูลที่ห้องสมุดสมาชิกในเครือข่าย บอกรับ

ถ้าพบข้อมูลใน Consortium collection นี้ ระบบจะตรวจสอบเรื่องการยืมระหว่างห้องสมุด และจะ แสดงเมนู Check ILL availability เพื่อให้ผู้ใช้สามารถส่งคำขอใช้บริการยืมระหว่างห้องสมุด (ILL Request) โดยผู้ใช้สามารถเลือกห้องสมุดที่ต้องการใช้บริการยืมระหว่างห้องสมุดได้ตามรายการที่ปรากฏ พร้อมกรอก รายละเอียดในแบบฟอร์มคำขอใช้บริการยืมระหว่างห้องสมุดให้ครบถ้วน

เมื่อผู้ใช้ส่งแบบฟอร์มคำขอใช้บริการยืมระหว่างห้องสมุดแล้ว คำขอใช้บริการๆ จะถูกส่งมายัง บรรณารักษ์/เจ้าหน้าที่ห้องสมุดที่ผู้ใช้สังกัดอยู่ผ่านทางอีเมล หลังจากนั้นจะเข้าสู่กระบวนการทำงานปกติของ การให้บริการยืมระหว่างห้องสมุด

โดยระบบจะแสดงเมนู Check ILL availability ก็ต่อเมื่อ

- 1. เป็นรายการที่จุฬาฯ ไม่มีสิทธิเข้าใช้เอกสารฉบับเต็ม (Fulltext)
- เป็นรายการที่ห้องสมุดมหาวิทยาลัยอื่นที่อยู่ภายในเครือข่ายมีสิทธิเข้าใช้เอกสารฉบับเต็ม (Fulltext)

ถ้าไม่พบข้อมูล ใน Consortium collection ซึ่งนอกเหนือจาก รายการตามเงื่อนไขที่ระบุข้างต้น EDS จะแสดง link ไปยังฐานข้อมูลฐานข้อมูลประเภทดรรชนีและสาระสังเขป (Indexes and Abstracts: A&I) เป็นการแสดงผลการสืบค้นเฉพาะข้อมูลบรรณานุกรม หรือ Plum X Metric และจะไม่มี link เชื่อมไปยัง เอกสารฉบับเต็ม (Fulltext)

หมายเหตุ EBSCOhost Research Databases เป็นฐานข้อมูลออนไลน์จาก EBSCO มีทั้ง ฐานข้อมูลเอกสารฉบับเต็ม และฐานข้อมูลประเภทดรรชนีและสาระสังเขป (Indexes and Abstracts: A&I) ตัวอย่างฐานข้อมูลออนไลน์จาก EBSCO เช่น Academic Search Ultimate, CINAHL Complete, Business Source Ultimate เป็นต้น

> Content โดย นางสาวจันทร์งาม ชูตระกูล Infographics โดย นายรัฐธีร์ ปภัสสุรีย์โชติ

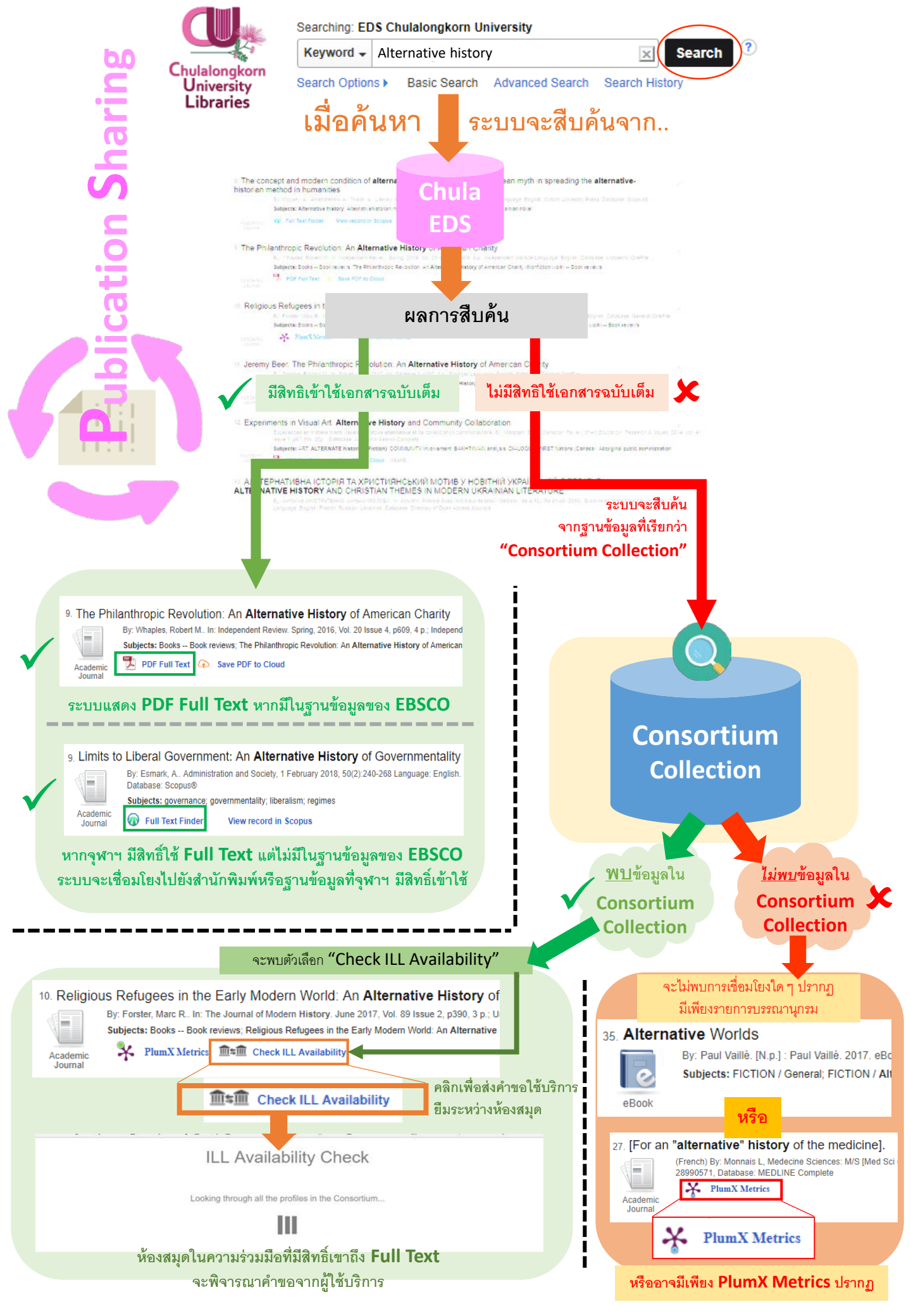